# Zoom 画面設定のポイント【表示の使い分け】

## 1. ギャラリービュー

参加者全員の映像が見えます。ビデオをオ フにしている人は、名前やアイコン画像で表 示されます。

参加人数が多いと、一つひとつの映像は小 さくなります。全員一度に表示しきれない人 数の時は左右にスクロールできます。

参加者の中の特定の 1 人を選んで大きく 映すことができます。この操作をすると、話 者(スピーカー)が変わっても画面が自動的 に変わる事はありません。

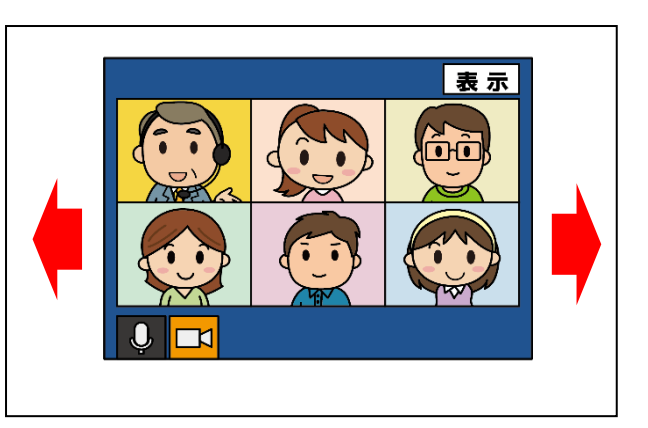

### 2.スピーカービュー

話している人(マイクを通して音声(音)を出している人)を大きく表示し、その他の参加者が小さく 並んで表示されます。

参加人数が多いと、スピーカー以外の人は一度に全員表示されませんが、矢印で映像をスクロー ルして見ることができます。

(1)

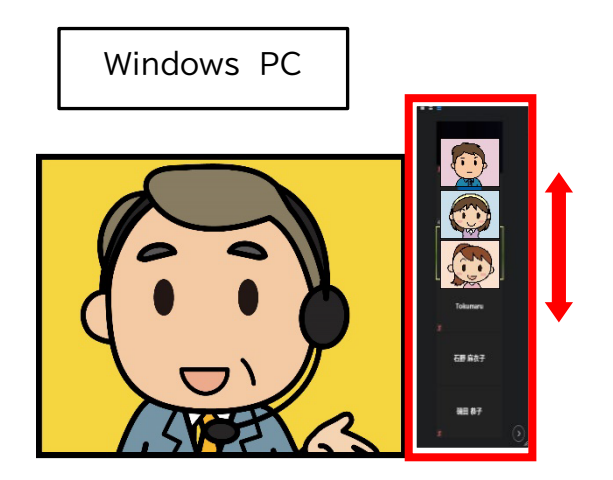

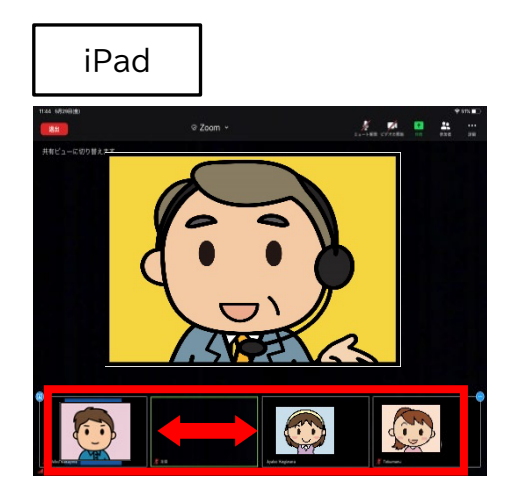

画面上のアイコンで、表示を切り替えることができます。

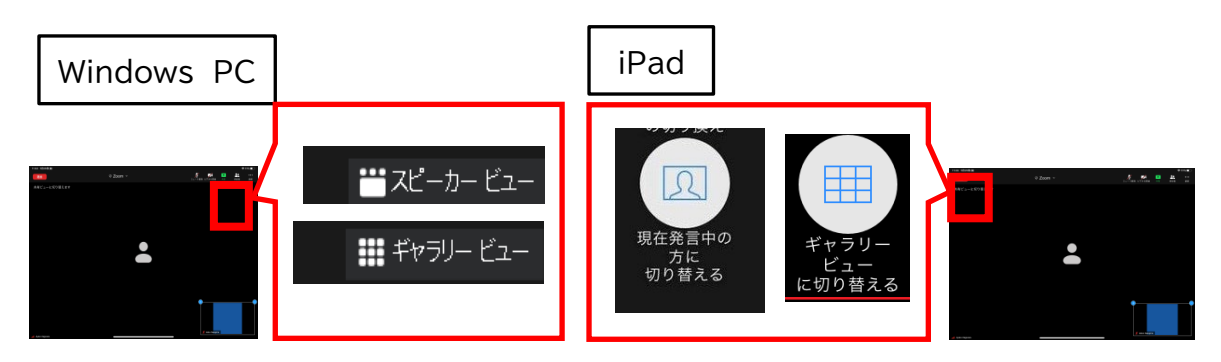

#### 3.ピン

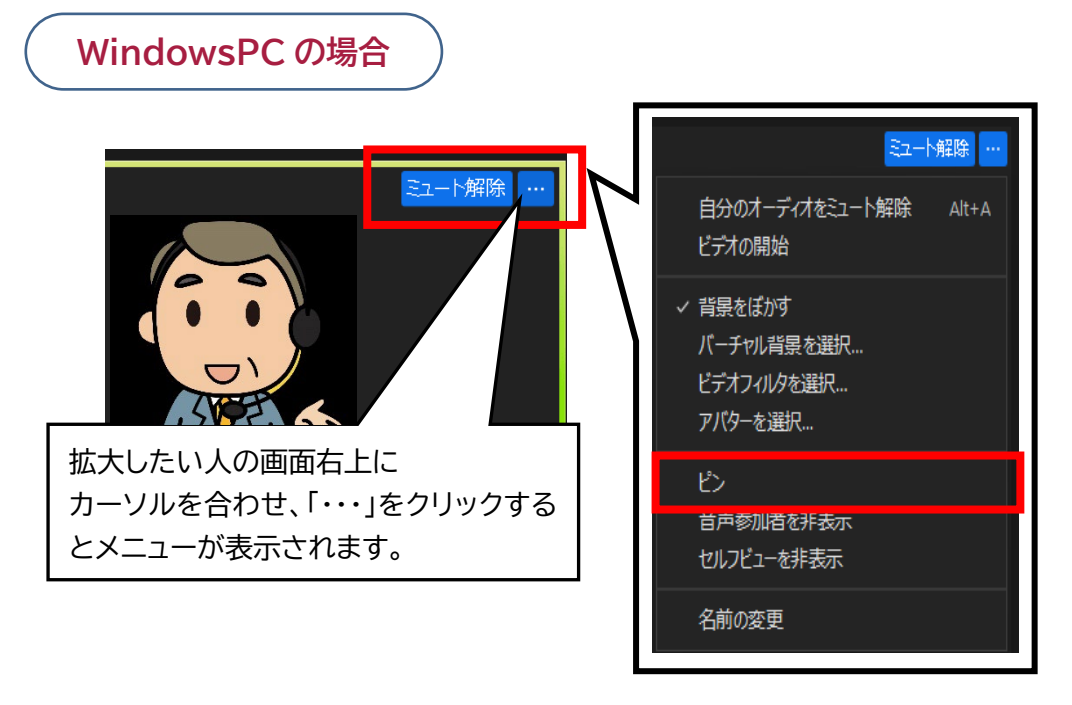

通常のギャラリービューやスピーカービューに戻したり、別の人を固定に設定したいときは、画面 左上の「ピンを削除」をクリックします。

(2)

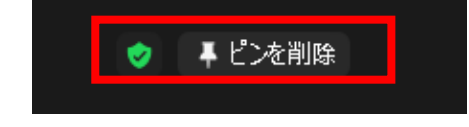

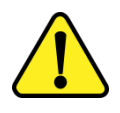

ミーティングのホストが、参加者に提示する画面をコントロールする場合もあります。 その場合は、ビデオ固定やビューの設定は一時解除され、ホストが指定した画面に切り替 わります。

(<sup>4</sup>)

#### 4. ピンの追加(複数のピン)

2 人以上をピンで固定したい場合は、ホストから「マルチピンの許可」または「共同ホスト」の権限を 付与してもらうことで、複数画面をピン止めすることが可能になります。

まず 1 人をピンで固定した状態で、追加でピン留めしたい人の映像の右上メニューで、「ピンを追加」を選択します。3 人目以降も、同じ方法でピンを追加していくことができます。

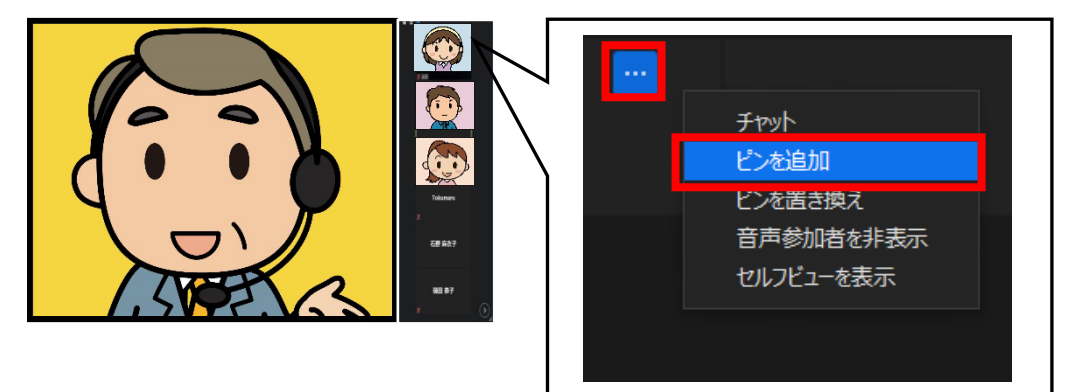

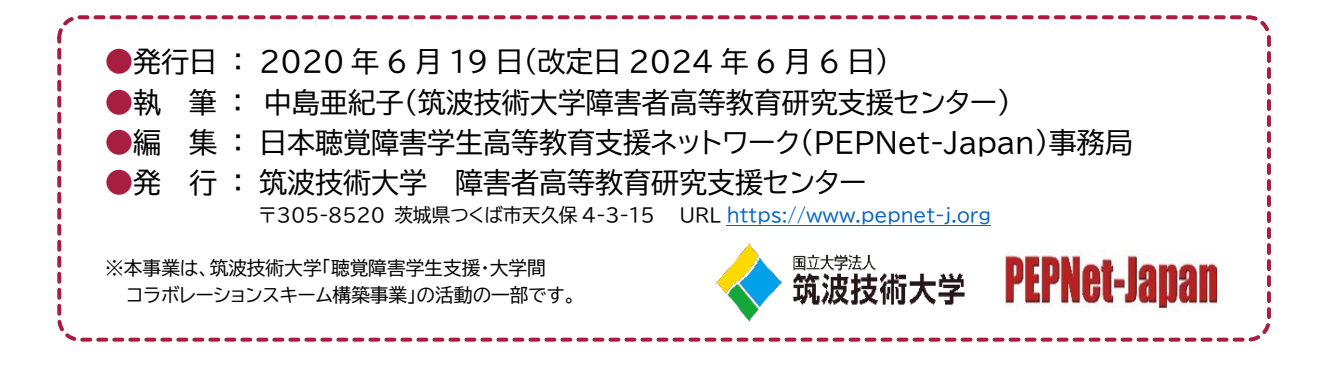

(3)

( 2009